## Ohjeita Porin Lyseon koulun yrittäjuuskasvatuksen blogin kirjoittamiseen

### Tervetuloa mukaan rakentamaan yr-blogiamme! Lue seuraavat ohjeet ennen artikkelisi julkaisemista.

Pääset kirjautumaan sisään osoitteessa http://blogit.cedunet.fi/porinlyseonkoulunyr/wp-login.php

Olet saanut sähköpostitse käyttäjänimen ja salasanan, joilla pääset kirjautumaan sisään. Blogista aukeaa ensimmäisen ns. ohjausnäkymä, joka on henkilökohtainen. Muistathan aina myös lopuksi kirjautua ulos. Se onnistuu oikean ylänurkan "Moi \_\_\_\_\_\_" -tervehdystä klikkaamalla ja valitsemalla "Kirjaudu ulos".

Ensimmäisellä kerralla kannattaa vaihtaa salasana helpommaksi muistaa. Sen saat hoidettua klikkaamalla vasemman reunan valikon kohdasta <u>"Profiili".</u>

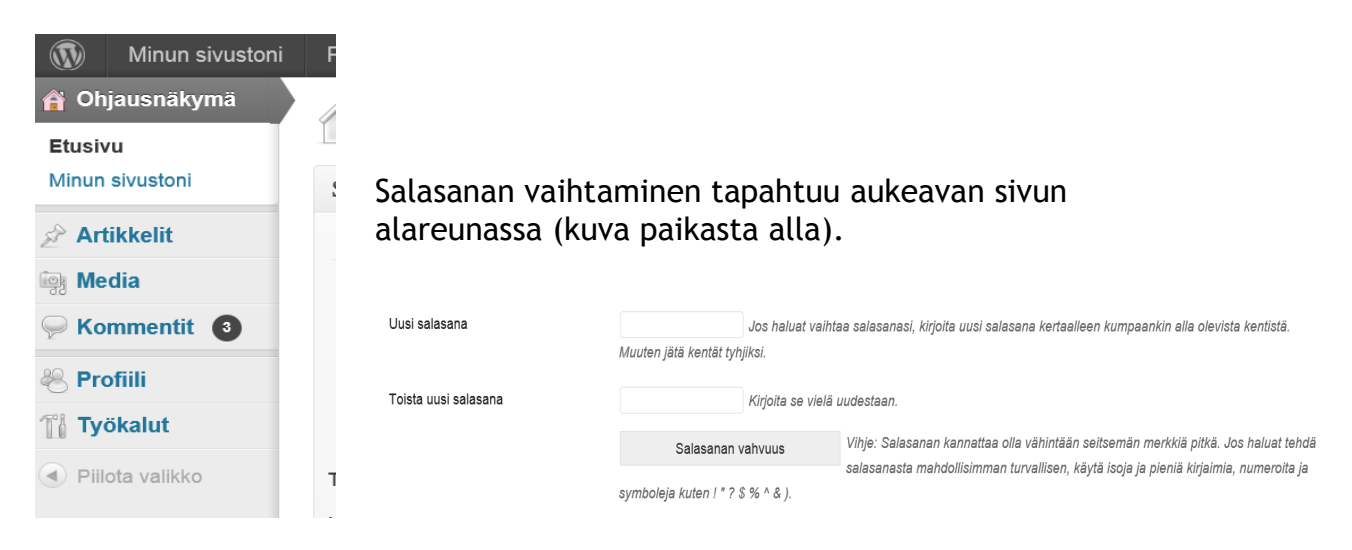

Seuraavaksi samalla Profiilisivulla kannattaa täyttää omat tiedot kohtaan Nimi (kuva alla). Käyttäjänimen olet jo saanut. Lisää etu- ja sukunimesi, keksi lempinimi, ja valitse nuolesta painamalla nimi, jonka haluat näkyvän bloginimenäsi artikkelin kirjoittajan kohdalla (etuja sukunimi ovat aina fiksu valinta).

| Nimi                                              |            |                               |
|---------------------------------------------------|------------|-------------------------------|
| Käyttäjänimi                                      | helimlahti | Käyttäjänimiä ei voi vaihtaa. |
| Etunimi                                           | Heli       |                               |
| Sukunimi                                          | Lahti      |                               |
| Lempinimi (pakollinen)                            | helimlahti |                               |
| Näytä nimi julkisilla sivuilla tässä<br>muodossa: | helimlahti |                               |

# Artikkelin kirjoittaminen

Artikkelit ja kirjoitustilan löydät vasemman reunan valikosta klikkaamalla "Artikkelit".

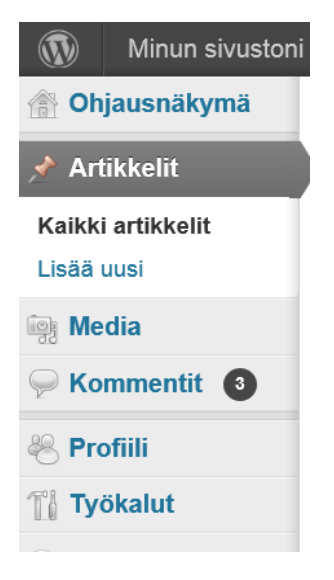

"Kaikki artikkelit" -kohdasta näet kaikkien muidenkin blogiimme

kirjoittavien tekemät artikkelit. Tänne tallentuvat myös omat valmiit artikkelisi tai luonnoksesi, joita pääset tätä kautta muokkaamaan tai poistamaankin myöhemmin.

Kun haluat tehdä uuden artikkelin blogiin, valitse klikkaamalla "Lisää uusi". Tällöin pääset artikkelinkirjoitustilaan (kuva alla).

Kirjoita otsikkotilaan otsikko, ja klikkaa sitten työkalurivin alla olevaa isompaa valkoista laatikkoa, jotta pääset kirjoittamaan artikkeliasi. Työkaluriville tulee enemmän valittavaa, kun klikkaat viimeistä kuvaketta. Jos haluat lisätä kuvaa tai tiedoston, klikkaa työkalurivin yläpuolella olevaa "Lisää media" -kuvaketta (tästä myöhemmin lisää ohjetta).

📌 Lisää uusi artikkeli

| Syötä otsikko tähän      |                  |  |  |  |  |  |  |  |
|--------------------------|------------------|--|--|--|--|--|--|--|
|                          |                  |  |  |  |  |  |  |  |
| i Lisää media            | Graafinen Teksti |  |  |  |  |  |  |  |
| B I ABC ☵ ☵ 66 ☴ ☴ ☴ ♂ 次 |                  |  |  |  |  |  |  |  |
|                          |                  |  |  |  |  |  |  |  |
|                          |                  |  |  |  |  |  |  |  |
|                          |                  |  |  |  |  |  |  |  |

Erittäin tärkeää blogin järjestyksen kannalta on, että valitset oikeasta alareunasta oikean kategorian klikkaamalla sopivaa ruutua. Käytä kategoriaa 7. luokkien blogit, jos olet tällä hetkellä 7. luokalla, 8. luokkien, jos 8. luokalla jne. Jos olet entinen yr-luokkien oppilas, voit lisätä artikkelisi kategoriaan Vuosien varrelta.

Toivomme myös, että käytät avainsanoja, jotka sopivat artikkelisi sisältöön. Niiden avulla muut löytävät juttusi helpommin blogista. Jos kerrot esim. oman NY-yrityksesi toiminnasta, laita avainsanaksi yrityksen nimi, vuosiluku ja tuotteenne. Avainsanoja luetellaan sivun oikeaan alanurkkaan. Tai voit valita muiden aiemmin käyttämistäkin avainsanoista, jos löydät sopivia.

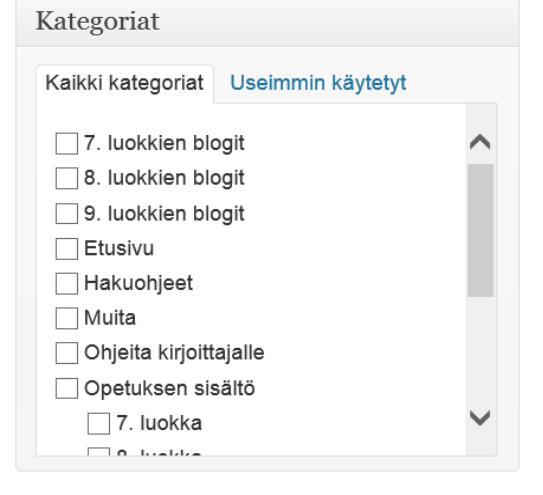

| Avainsanat                               |
|------------------------------------------|
| Lisää                                    |
| Erottele avainsanat pilkulla             |
| Valitse eniten käytetyistä avainsanoista |

### Kuvan lisääminen artikkeliin

Lisää media

Siirrä tiedostoja Mediakirjasto

Kun haluat lisätä kuvan tai tiedoston artikkeliisi, paina "Lisää media" -kuvaketta otsikkorivin alapuolella.

Sen jälkeen avautuu alla olevan kuvan näkymä.

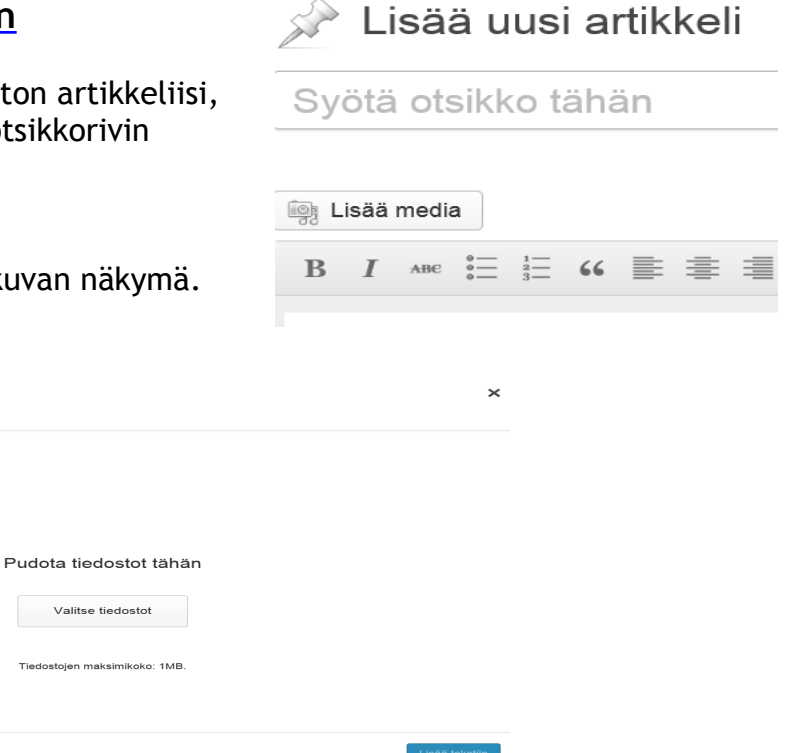

Valitsemalla kuvan keskellä oleva "Valitse tiedostot", voit siirtää kuvia tai tiedostoja haluamastasi paikasta. Ne tallentuvat blogin Mediakirjastoon, josta jokainen blogin kirjoittajista voi nähdä ne.

Jos olet jo aiemmin ladannut esim. kuvan Mediakirjastoon, löydät sen klikkaamalla yllä esitetyn sivun yläosasta sinisellä näkyvää tekstiä Mediakirjasto (näkyy yllä olevassa kuvassa). Mene kursorilla kuvien joukosta löytämäsi itse lataamasi kuvan päälle ja klikkaa (katso kuva *alla*). Kuvan ylänurkkaan tulee sininen valintamerkki. Oikeassa alanurkassa on sininen kuvake "Lisää tekstiin". Klikkaa sitä, niin kuva siirtyy artikkeliisi.

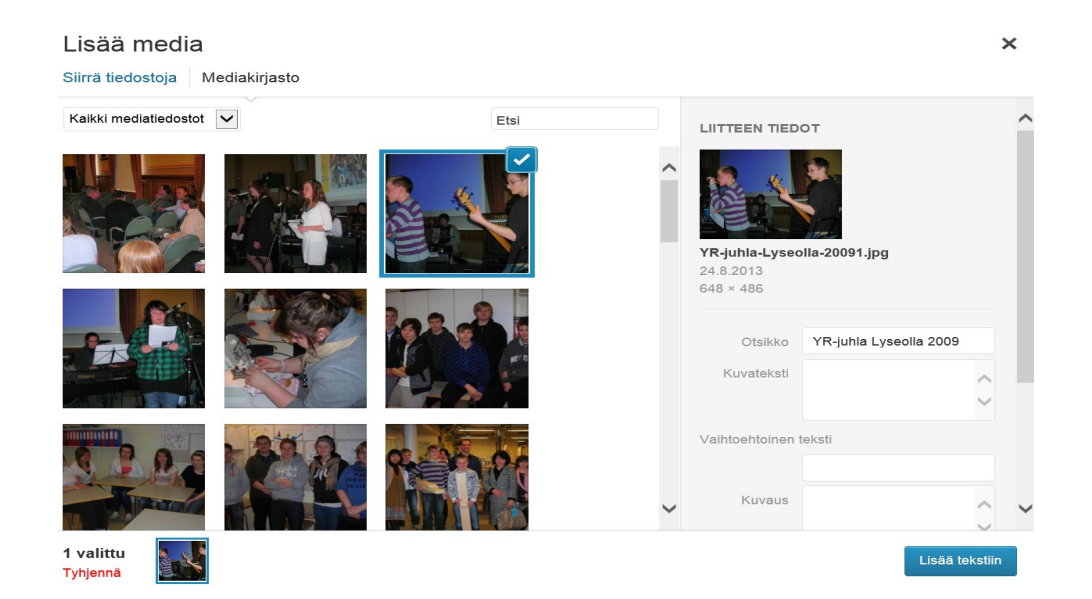

Kun kirjoitat artikkeliasi, voit välillä käydä vilkaisemassa, miltä se näyttää blogissa. Klikkaa oikeasta ylänurkasta "Esikatsele" (kuva alla). Saat uudesta välilehdestä nähdä, miltä artikkelisi näyttäisi. Se ei vielä näy julkisesti. Voit sulkea esikatselun sulkemalla välilehden rastista. Jos haluat jatkaa artikkeliasi myöhemmin, voit valita "Tallenna luonnos". Tässä tapauksessa löydät artikkelisi myöhemmin vasemman reunan valikosta kohdasta "Artikkelit", "Kaikki artikkelit", josta pääset muokkaamaan sitä. Jos saat artikkelisi valmiiksi ja olet tyytyväinen, kategoria on valittuna ja avainsana/avainsanoja lisättynä, voit valita "Julkaise". Tämän jälkeen artikkelisi näkyy blogissa julkisesti. Pääset kyllä vielä muokkaamaan sitä kohdasta "Artikkelit", "Kaikki artikkelit", menemällä oman artikkelisi kohdalle sen alle ilmestyy valikko (muokkaus, poisto jne.).

| Julkaise                     |            |  |  |  |
|------------------------------|------------|--|--|--|
| Tallenna luonnos             | Esikatsele |  |  |  |
| Tila: Luonnos <u>Muokkaa</u> |            |  |  |  |
| Näkyvyys: Julkinen Muokkaa   |            |  |  |  |
| 11 Julkaise heti Muokkaa     |            |  |  |  |
| Siirrä roskakoriin           | Julkaise   |  |  |  |

## Muita vinkkejä

Ohjausnäkymästä pääset helposti vilkaisemaan blogia ruudun yläosasta menemällä kursorilla tekstin "Porin Lyseon koulun yrittäjyyskasvatus" päälle ja klikkaamalla laskeutuvaa "Vieraile sivustolla". Takaisin ohjausnäkymään pääset samalla tyylillä valitsemalla "Ohjausnäkymä".

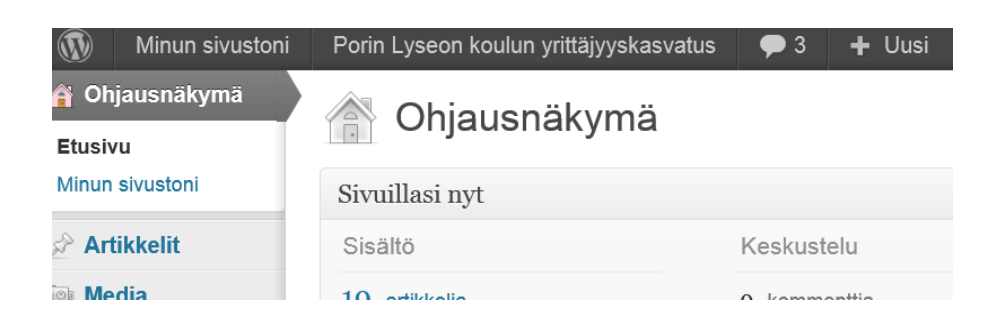

| ETUSIVU    | Vuosien varrelta | ✓ Opetuksen sisältö | Tiedotteet | ✓ Oppilaiden blogit | Yhteistyökumppanit | Hakuohjeet |
|------------|------------------|---------------------|------------|---------------------|--------------------|------------|
| Yhteystied | lot              |                     |            |                     |                    |            |
|            |                  |                     |            |                     |                    |            |
| D          | Υ.               |                     |            |                     |                    |            |

Em. ohje kategorian valinnasta on tärkeä, jotta artikkelisi näkyy oikeassa kohdassa blogia, eli löytyy etusivulta oikean otsikon alta (kuvassa yllä). Muista siis valita kategoria artikkelinkirjoitustilassa.

Muistathan aina lopettaessasi kirjautua ulos (ohje edellä).

Ongelmatilanteissa kysy lisäohjeita opettajaltasi.

#### Mukavia hetkiä blogimme rakentamisen parissa!

Terveisin

#### Porin Lyseon koulun yrittäjyystyöryhmä

(pj. Hiltunen, Judin, Savolainen, Honkanen, Tervaselkä ja Lahti)